Her finner du en guide til hvordan du kan slette cache og cookies i din nettleser. Velg en av nettleserne under for å se hvordan dette gjøres:

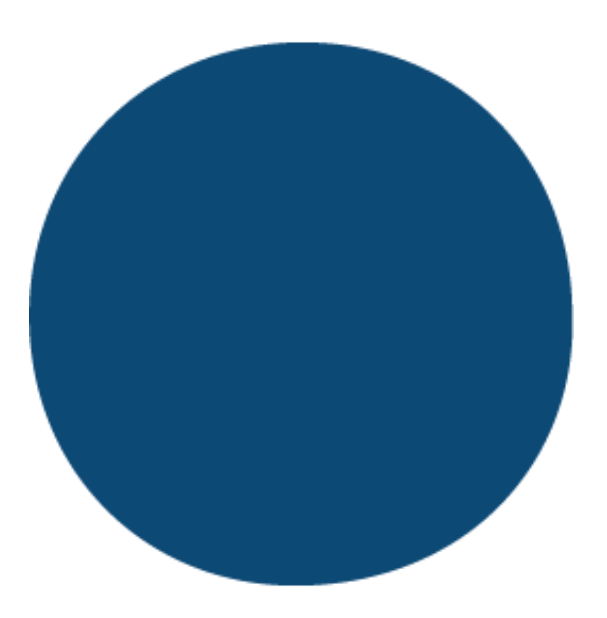

- Google Chrome
- Microsoft Edge
- Firefox

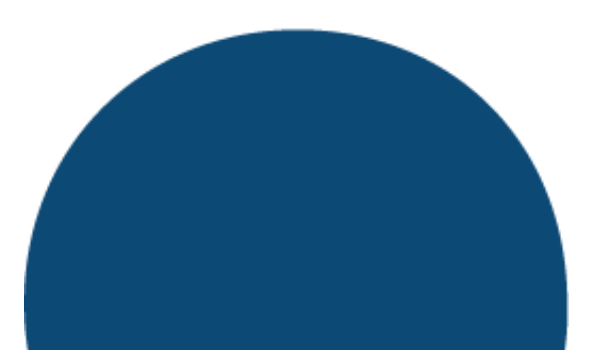

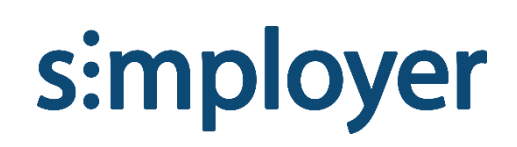

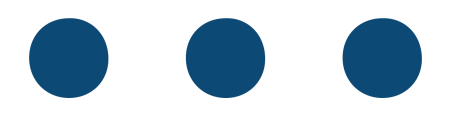

## **Google Chrome**

- Åpne Chrome. Hvis du allerede har Chrome åpent, sørg for å gjøre ferdig det du jobber med slik at du ikke mister ulagret arbeid. Når du er ferdig med slettingen av informasjonskapsler og midlertidige filer kan du bli logget ut av programmer du har logget inn i.
- Klikk på de tre loddrette prikkene i øvre høyre hjørnet i nettleseren.

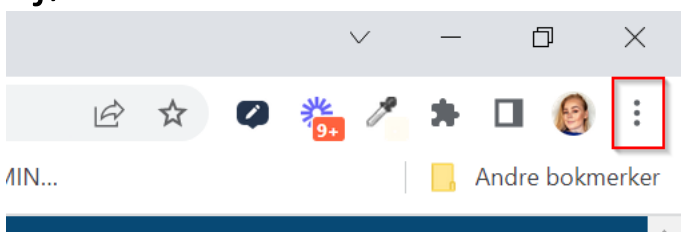

• Klikk på «Flere verktøy» -> «Tøm logg».

|                                        |                    |                    | $\checkmark$   | _        |           |  |  |
|----------------------------------------|--------------------|--------------------|----------------|----------|-----------|--|--|
|                                        |                    |                    | 2 🏪 🎢          | * 🗆      | 8 :       |  |  |
| iCloud-notater 🛛 🔞 Maren Katrine's pro | 🔞 A FRIENDLY R     | Ny fane            |                |          | Ctrl + T  |  |  |
|                                        |                    | Nytt vindu         |                |          | Ctrl + N  |  |  |
|                                        |                    | Nytt inkognitoving | du             | Ctrl + : | Shift + N |  |  |
|                                        |                    | Logg               |                |          | Þ         |  |  |
|                                        | 12 The second      | Nedlastinger       |                |          | Ctrl + J  |  |  |
|                                        | All and a          | Bokmerker          |                |          | •         |  |  |
|                                        |                    | Zoom               | =              | 100 % +  | 53        |  |  |
|                                        | Skriv              | Skriv ut           |                |          | Ctrl + P  |  |  |
|                                        | NASSAN I           | Cast               |                |          |           |  |  |
|                                        | MAC SY A COM       | Finn               |                |          | Ctrl + F  |  |  |
| Lagre side som                         | Ctrl + S           | Flere verktøy      | 2              |          | •         |  |  |
| Opprett snarvei                        |                    | Endre              | Klipp ut       | Kopier   | Lim inn   |  |  |
| Gi navn til vinduet                    |                    | Innstillinger      |                |          |           |  |  |
| Tøm logg                               | Ctrl + Shift + Del | Hjelp              |                |          | •         |  |  |
| Utvidelser                             |                    | A                  |                |          |           |  |  |
| Oppgavebehandling                      | Shift + Esc        | AVSIUTT            |                |          |           |  |  |
| Utviklerverktøy                        | Ctrl + Shift + I   | Administreres av o | organisasjoner | n din    |           |  |  |

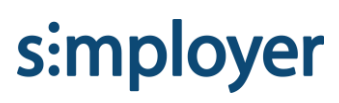

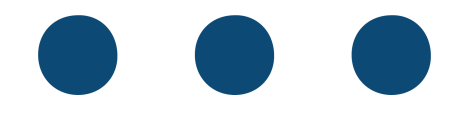

 I popup-vinduet som dukker opp, trykk på «Avanserte». Sørg for at det kun er huket av for de samme valgene som i bildet under.

| Slet           | t nettles                                                                                           | erdata                                                            |                         |                    |            |           |   |
|----------------|----------------------------------------------------------------------------------------------------|-------------------------------------------------------------------|-------------------------|--------------------|------------|-----------|---|
|                |                                                                                                    | Enkle                                                             |                         | Avar               | nserte     |           |   |
| Tids           | periode                                                                                             | Alle datoer                                                       | •                       |                    |            |           | • |
|                | Nettleserlogg<br>17 009 elementer (og flere på synkroniserte enheter)<br>Nedlastingslogg            |                                                                   |                         |                    |            |           |   |
|                | 285 ele<br>Informa<br>Fra 1 70                                                                      | menter<br>asjonskapsler og andre n<br>06 nettsteder (du blir ikke | ettstedsda<br>logget av | ta<br>Google-konte | oen din)   |           |   |
|                | Bufrede<br>320 MB                                                                                   | e bilder og filer<br>B                                            |                         |                    |            |           |   |
|                | Passord og andre påloggingsdata<br>88 passord (for salesforce.com, nhh.no og 86 til – synkronisert) |                                                                   |                         |                    |            |           |   |
|                | Skjema                                                                                              | data lagret med autofyll                                          |                         |                    |            |           | • |
|                |                                                                                                    |                                                                   |                         | Avbr               | yt Sl      | ett data  |   |
| F              | Synl                                                                                                | kroniserer til <b>Formalise</b>                                   | eronning)               | gmail.com          |            |           |   |
| For å<br>konto | slette ne<br>ben, må d                                                                              | ttleserdata på kun denne<br>u logge ut.                           | enheten, r              | nen beholde        | dataene på | à Google- |   |

 Trykk på «Slett data». Når nettleseren er ferdig med å jobbe, lukk den helt og åpne den på nytt. Du har nå slettet cache og cookies.

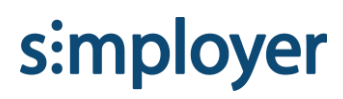

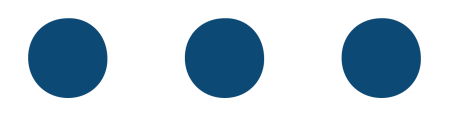

## Microsoft Edge

- Åpne Edge. Hvis du allerede har Edge åpent, sørg for å gjøre ferdig det du jobber med slik at du ikke mister ulagret arbeid. Når du er ferdig med slettingen av informasjonskapsler og midlertidige filer kan du bli logget ut av programmer du har logget inn i.
- 2. Klikk på de tre horisontale prikkene i det øvre høyre hjørnet i nettleseren.

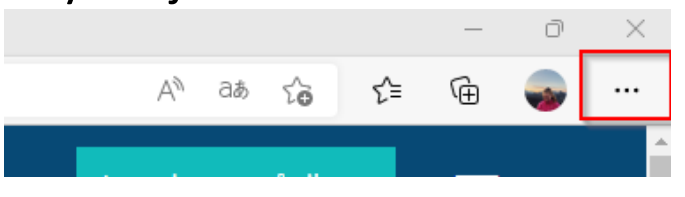

3. Trykk på «Innstillinger».

|                                                                                                    | Ny fane                                                                                                    | Ctrl + T                     |   |
|----------------------------------------------------------------------------------------------------|----------------------------------------------------------------------------------------------------|------------------------------|---|
|                                                                                                    | Nytt vindu                                                                                                    | Ctrl + N                     |   |
| Ę                                                                                                    | Nytt InPrivate-vindu                                                                                                    | Ctrl + Skift + N             |   |
|                                                                                                    | Zoom —                                                                                                    | 100 % +                      | 2 |
| ₹≦                                                                                                    | Favoritter                                                                                                    | Ctrl + Skift + O             |   |
| Ē                                                                                                    | Samlinger                                                                                                    | Ctrl + Skift + Y             |   |
| 5                                                                                                    | Logg                                                                                                    | Ctrl + H                     |   |
| $\underline{\downarrow}$                                                                                                    | Nedlastinger                                                                                                    | Ctrl + J                     |   |
| B                                                                                                    | Apper                                                                                                    |                              | > |
| \$                                                                                                    | Utvidelser                                                                                                    |                              |   |
| ÷                                                                                                    | Ytelse                                                                                                    |                              |   |
| 0                                                                                                    | Skriv ut                                                                                                    | Ctrl + P                     |   |
| Ŷ                                                                                                    | Nettopptak                                                                                                    | Ctrl + Skift + S             |   |
|                                                                                                    |                                                                                                    |                              |   |
| Ċ                                                                                                    | Del                                                                                                    |                              |   |
| ඦ<br>බ                                                                                                    | Del<br>Søk på siden                                                                                                    | Ctrl + F                     |   |
| ළි<br>බී<br>A <sup>®</sup>                                                                                                    | Del<br>Søk på siden<br>Les høyt                                                                                                    | Ctrl + F<br>Ctrl + Skift + U |   |
| ଝ<br>ବି<br>ନ୍ଧ<br>ଜୁ                                                                                                    | Del<br>Søk på siden<br>Les høyt<br>Last inn på nytt i Internet Explorer-modus                                                                                     | Ctrl + F<br>Ctrl + Skift + U |   |
| ලි<br>බී<br>A <sup>N</sup><br>වේ                                                                                                    | Del<br>Søk på siden<br>Les høyt<br>Last inn på nytt i Internet Explorer-modus<br>Flere verktøy                                                                    | Ctrl + F<br>Ctrl + Skift + U | > |
| හි<br>බී<br>බී<br>මී<br>මී                                                                                                    | Del<br>Søk på siden<br>Les høyt<br>Last inn på nytt i Internet Explorer-modus<br>Flere verktøy<br>Innstillinger                                                   | Ctrl + F<br>Ctrl + Skift + U | > |
| references of the second second secon | Del<br>Søk på siden<br>Les høyt<br>Last inn på nytt i Internet Explorer-modus<br>Flere verktøy<br>Innstillinger<br>Hjelp og tilbakemelding                        | Ctrl + F<br>Ctrl + Skift + U | > |
| R<br>A<br>R<br>R<br>R<br>R<br>R<br>R<br>R<br>R<br>R<br>R<br>R<br>R<br>R<br>R<br>R<br>R<br>R<br>R                                                                                                    | Del<br>Søk på siden<br>Les høyt<br>Last inn på nytt i Internet Explorer-modus<br>Flere verktøy<br>Innstillinger<br>Hjelp og tilbakemelding<br>Lukk Microsoft Edge | Ctrl + F<br>Ctrl + Skift + U | > |

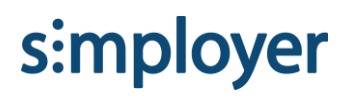

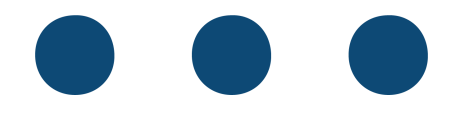

# 4. Klikk på «Personvern, søk og tjenester» -> «Velg hva du vil fjerne».

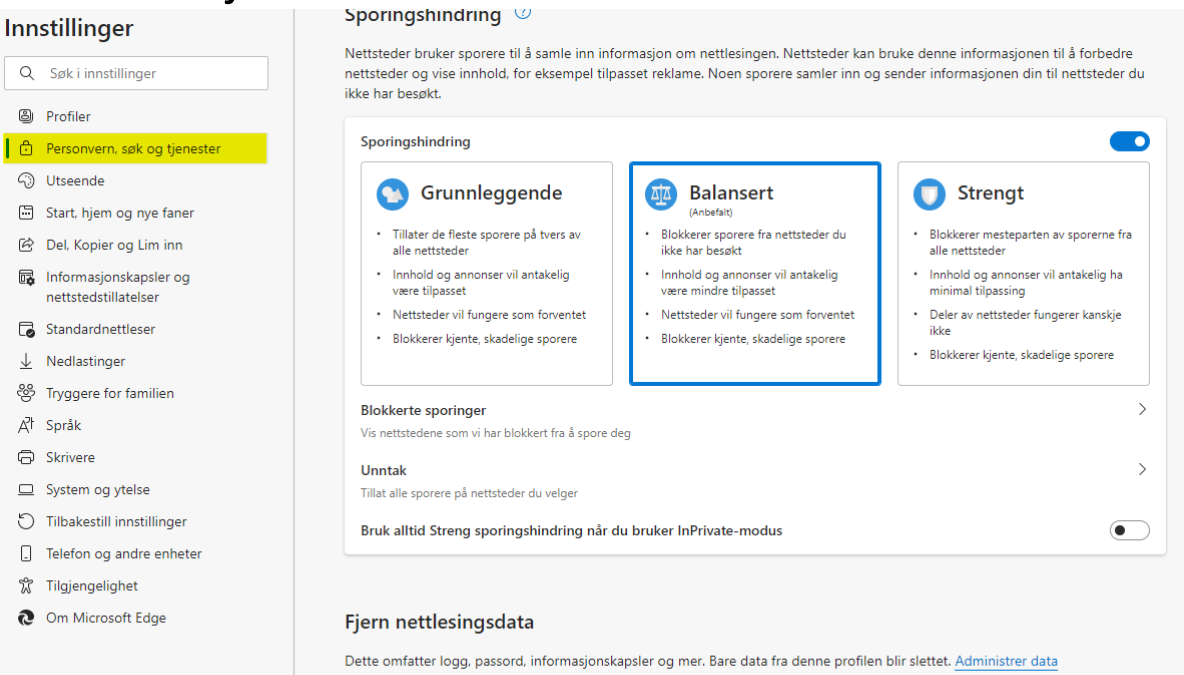

| Fjern nettlesingsdata nå                               | Velg hva du vil fjerne |
|--------------------------------------------------------|------------------------|
| Velg hva du vil fjerne hver gang du lukker nettleseren | >                      |

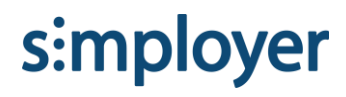

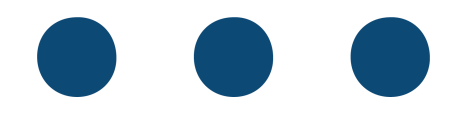

5. I popup-boksen som dukker opp, velg «Alt» under tidsintervall hvis du aldri har rensket nettleseren før. Sørg for at det kun er de fire øverste boksene som er huket av, slik at du ikke fjerner bl.a. autoutfylling av passord.

|   | Fje                                                                                                    | rn nett                                      | lesingsdat                                                   | a                                                  | × |
|---|----------------------------------------------------------------------------------------------------|----------------------------------------------|--------------------------------------------------------------|----------------------------------------------------|---|
| F | Tidsi                                                                                                    | ntervall                                     |                                                              | ~                                                  | ٦ |
|   | <ul> <li>✓</li> </ul>                                                                                                    | Nettlesin                                    | gslogg                                                       |                                                    |   |
| s | ✓                                                                                                    | 528 eleme                                    | nter. Omfatter aut<br>ngslogg                                | ofullføringer i adresselinjen.                     |   |
|   | ~                                                                                                    | 6 elemente<br>Informas<br>Fra 121 ne         | <sup>er</sup><br><b>jonskapsler og</b><br>ttsteder. Logger d | andre nettstedsdata<br>eg av de fleste nettsteder. | ľ |
|   | ~                                                                                                    | <b>Bufrede</b><br>Frigjør mir<br>inn saktere | bilder og filer<br>Idre enn 320 MB. I<br>e neste gang du be  | enkelte nettsteder kan lastes<br>esøker dem.       |   |
|   | Fjern nettlesingsdata for Internet Explorer-modus                                                                                                    |                                              |                                                              |                                                    |   |
|   | Dette fjerner dataene på tvers av alle synkroniserte enheter som er<br>logget på maren.ronning@simployer.com. Hvis du vil fjerne<br>nettlesingsdata bare fra denne enheten, må du <u>logg av først</u> . |                                              |                                                              |                                                    |   |
| 2 |                                                                                                    | Fjer                                         | n nå                                                         | Avbryt                                             |   |

 Klikk «Fjern nå». Når nettleseren er ferdig med å jobbe, lukk den helt og åpne den på nytt. Du har nå slettet cache og cookies.

simployer

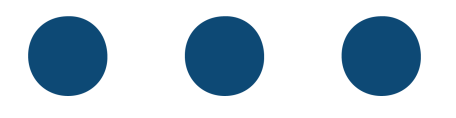

### Firefox

- Åpne Firefox. Hvis du allerede har Firefox åpent, sørg for å gjøre ferdig det du jobber med slik at du ikke mister ulagret arbeid. Når du er ferdig med slettingen av informasjonskapsler og midlertidige filer kan du bli logget ut av programmer du har logget inn i.
- Klikk på de tre vannrette strekene.

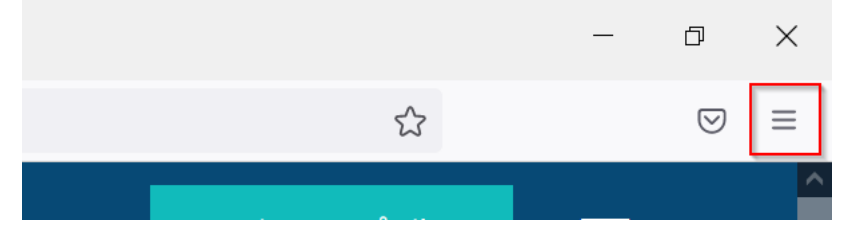

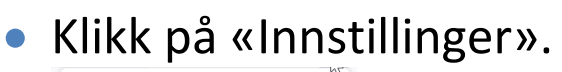

| Synkroniser og lagre data | Sign In      |
|---------------------------|--------------|
| Ny fane                   | Ctrl+T       |
| Nytt vindu                | Ctrl+N       |
| Nytt privat vindu         | Ctrl+Shift+P |
| Bokmerker                 | >            |
| Historikk                 | >            |
| Nedlastinger              | Ctrl+J       |
| Passord                   |              |
| Tillegg og temaer         | Ctrl+Shift+A |
| Skriv ut                  | Ctrl+P       |
| Lagre side som            | Ctrl+S       |
| Finn på siden             | Ctrl+F       |
| Skalering –               | 100% + 🖍     |
| Innstillinger             |              |
| Flere verktøy             | >            |
| Hjelp                     | >            |
| Avslutt                   | Ctrl+Shift+Q |

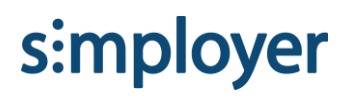

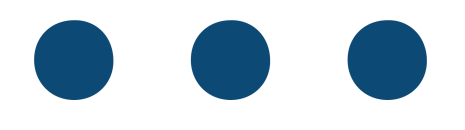

### Klikk på «Personvern og sikkerhet» -> «Tøm data». (Du finner dette under Informasjonskapsler og nettstedsdata).

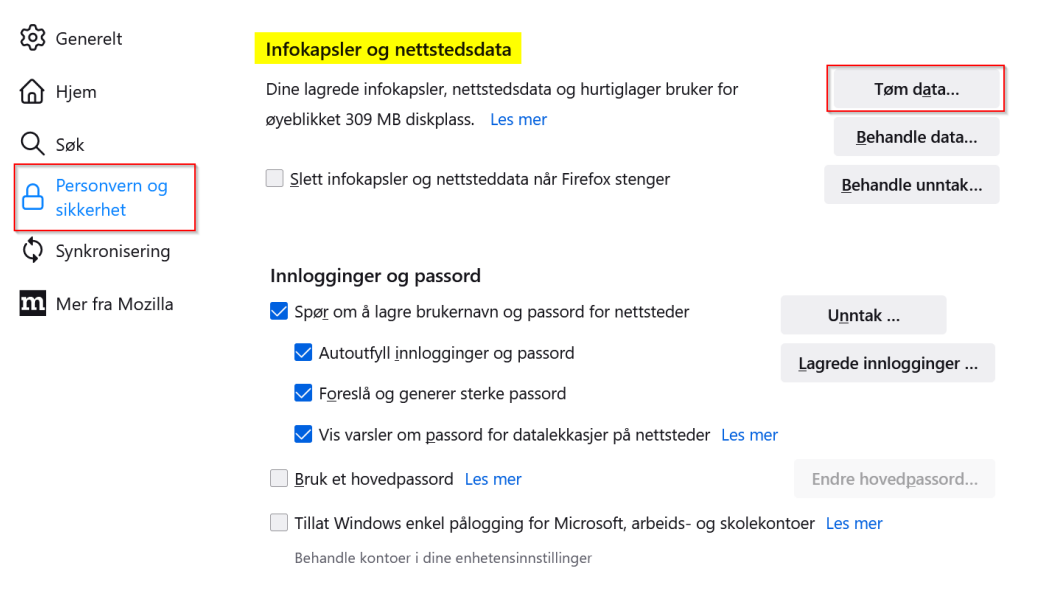

 Sørg for at begge boksene er huket av, og klikk «Tøm».

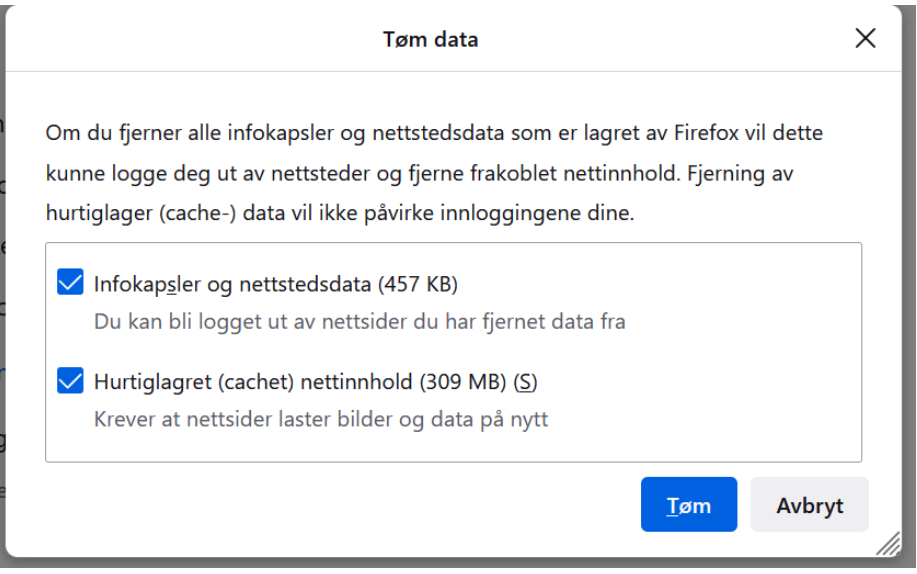

 Når nettleseren er ferdig med å jobbe, lukk den helt og åpne den på nytt. Du har nå slettet cache og cookies.

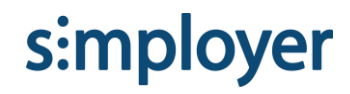